### . utorial

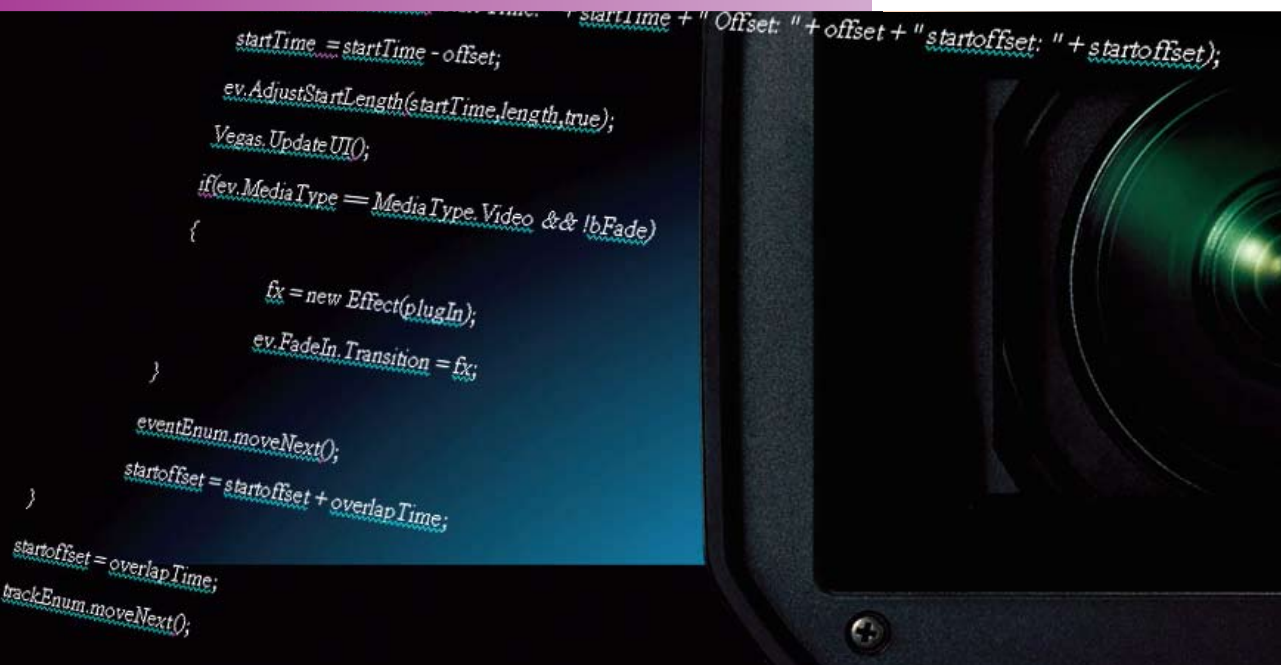

# Vegas<sup>®</sup> Pro 8

Professional Video, Audio, and DVD Creation

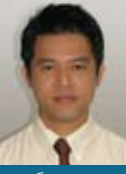

3

<u>ุ พจน์ เกษรมาลา</u> สำนักพัฒนาและเพิ่มประสิทธิภาพองค์กร บริษัท เครือเจริญโภคภัณฑ์ จำกัด

## าับการใช้สคริปต์

"ให้ Vegas สุ่มทรานซิชัน ทำยังไงครับ.." คำถามบนเว็บบอร์ดไทยเวกัส 2008 ้ (http://www.thaivegas.com) เลยเป็นจุดเริ่มให้ผมสนใจการใช้งานสคริปต์มากขึ้น ( ก็ไป ตอบในบอร์ดเอาไว้ว่าต้องใช้สคริปต์นี่นา เลยต้องหาวิธีให้ได้)

หลังจากเคลียร์งานเสร็จ พอมีเวลาบ้าง ก็หาวิธีศึกษาจากเว็บต่าง ๆ ดู Oh...!!! ้ไม่ง่ายเลยนะเนี่ย เฮ่อ..!! ก็ไม่ได้เรียนเกี่ยวกับการเขียนโปรแกรมมาเลย อาศัยดูโครงสร้าง ภาษาที่เขาใช้งานกันก็คิดว่า สงสัยว่าเราคงได้แต่เพียงเอาโค้ดของชาวบ้านเค้ามาปรับปรุง เท่านั้นเคงแหละนั้ง

เอาเถอะครับ แม้จะเป็นเพียงอนุบาลสำหรับการเขียนโปรแกรม และครั้งนี้ก็ไม่ ้ได้พาไปเป็นโปรแกรมเมอร์แต่อย่างใด แต่จะพาทุกท่านมาเริ่มต้นการใช้สคริปต์กับ Vegas กัน ไม่แน่นะครับ ใครที่มีความรู้ด้านนี้อยู่บ้างแล้ว จะได้เขียนฟังก์ชันใหม่ ๆ มาให้เราใช้ งานกันบ้างก็ได้ อย่างน้อยครั้งนี้ก็จะทำให้ผมสนใจการเขียนโปรแกรม และพัฒนาความ ร้ขึ้นอีกระดับหนึ่ง

ใน Vegas นั้น เมื่อติดตั้งโปรแกรม ก็จะมีสคริปต์พื้นฐานให้อยู่บ้างแล้ว ว่าแต่ เคยมีใครใช้งานในส่วนนี้บ้างหรือไม่ ก็ไม่อาจทราบครับ ผมเองก็นาน ๆ ที่ค่อยเข้ามาใช้งาน ซึ่งจริง ๆ แล้ว ผมคิดว่าส่วนนี้มันจะยืดหยุ่นให้กับผู้ใช้งาน ได้เขียนโปรแกรมเสริมใน ฟังก์ ชันที่ตนเองต้องการเพิ่มเติมเข้ามาได้ไม่ยากนัก เพียงมีความเข้าใจในเรื่องของการเขียน โปรแกรม (VB, Java, C#, C++, ...) บ้างเท่านั้น (ซึ่งผมไม่มีครับ ฮาาาาา...)

#### การใช้งาน Script

ขั้นตอนการรันสคริปต์ก็ไม่ยากเลย เรียกใช้งานได้จาก เมนู Tools > Scripting > ...เลือกสคริปต์จากรายการที่ มือยู่

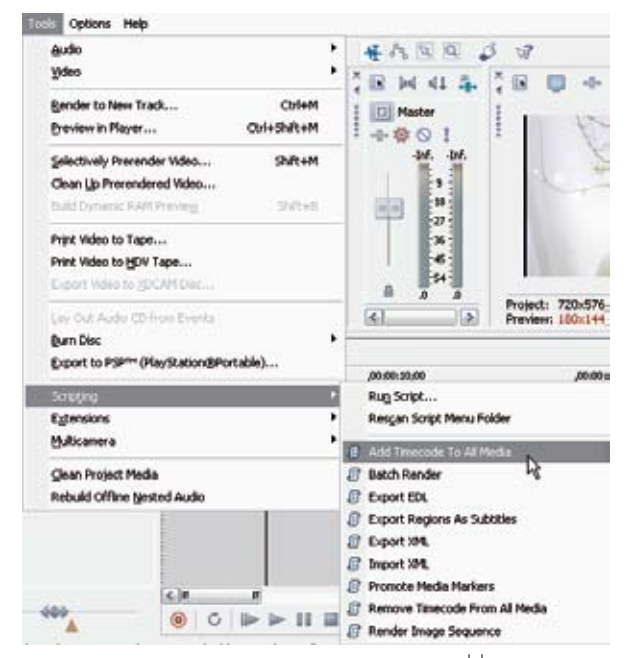

หรือหากไม่มีอยู่ในรายการ แต่ถูกเก็บไว้ที่อื่นก็ใช้วิธีเลือก "Run Script…" จากนั้นก็ค้นหาสคริปต์ที่ต้องการได้เลย

ก่อนอื่นเรามาเตรียมสคริปต์ตัวอย่างกันก่อน สำหรับ ้ตัวอย่างแรก ต้องขออภัยที่ไม่สามารถบอกที่มาได้ เพราะจำไม่ ได้จริง ๆ ครับ แต่จะอัปโหลดเอาไว้ที่เว็บบอร์ดของ DVM (www.dvm-mag.com) ในหมวดคุยกับนักเขียน ดาวน์โหลด ครั้งแรกมาจะเป็น Zip พอแตกออกมาจะมีสองไฟล์ ไฟล์แรก ้ชื่อ ApplyTransition.js ซึ่งจะใช้ประกอบกับตัวอย่างแรก ส่วน อีกอันหนึ่งชื่อ RenderQueue.js สำหรับตัวอย่างที่สอง แต่ที่ น้ำมาลงนิตยสารเป็นแค่ตัวอย่างเท่านั้น ถ้าอยากได้ฉบับเต็ม ต้องดาวน์โหลดมาครับ

#### ตัวอย่าง Scripts

```
* Apply Transition to Adjacent Video events and optionally move
* events to overlap events.
* For use with Sonic Foundry Vegas Video 4.0
* ลองกับ Vegas Pro 8 ใช้ได้ครับ
* Copyright 2003 murkWare (murk@murkvisuals.com)
* Minor update on Dec 18, 2003 to fix issues with latest API
* UPDATE 1/6/2004: Jeffrey Creem has added a "Zoom Percent" option
      Which will zoom in on each event and pan across it
* ส่วนหัวทั้งหมดนี้ เป็นข้อมูลรายละเอียดเบื้องต้นของ Script
ซึ่งไม่มีผลกับการทำงานของ Script
**/
import System.Windows.Forms:
```

#### import Sony.Vegas; import Sony.Vegas.Script: var overlapTime = 30; // ตรงส่วนนี้ แก้ไขตัวเลขเป็นค่าอื่นได้ เช่น 25 ก็จะซ้อนทับ event เป็น 25 Frames okButton.Text = "OK"; okButton.Left = this.Width - ((buttonWidth+10)); okButton.Top = buttonTop; okButton.Width = buttonWidth; okButton.Height = buttonHeight; okButton.DialogResult = System.Windows.Forms.DialogResult.OK; AcceptButton = okButton: Controls.Add(okButton): var label = new Label(); label.AutoSize = true; label.Text = "Copyright 2003 murkWare (www.murkvisuals.com)" label.Left = 20; label.Top = 70; Controls.Add(label);

function addTextControl(labelName, left, width, top, defaultValue) { var label = new l abel(): label.AutoSize = true: label.Text = labelName + ":"; label.Left = left; label.Top = top + 4; Controls.Add(label): var textbox = new TextBox();

textbox.Multiline = false; textbox.Left = label.Right; textbox.Top = top: textbox.Width = width - (label.Width); textbox.Text = defaultValue: Controls Add(textbox):

return textbox:

//

function addComboBox(left,width,top) {

var transList = new ComboBox();

// transList.Anchor = ((System.Windows.Forms.AnchorStyles.Bottom Or System.Windows.Forms.AnchorStyles.Left) Or System, Windows, Forms, AnchorStyles, Right)

transl ist.DropDownWidth = width: // transl ist.ltems.AddRange(tem 5"}); transList.Location = new System.Drawing.Point(left, top); transList.Size = new System.Drawing.Size(280, 21); transl ist. Tablndex = 7: Controls.Add(transList): return transList;

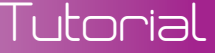

เมื่อแตกไฟล์ที่โหลดมาเสร็จแล้ว ก็มาลองทดสอบสคริปต์ กัน..... อ้อ..เอาภาพหรือวิดีโอวางบนไทม์ไลน์เดียวกันก่อน นะครับ ไม่จำกัดจำนวน แล้วค่อยรันสคริปต์...

|   |   | ,00:00:10:00               | ,00:00:19; |
|---|---|----------------------------|------------|
| ► |   | Ru <u>n</u> Script         |            |
| ► |   | Rescan Script Mesiu Folder |            |
| ► | e | Add Timecode To All Media  |            |

ค้นหาไฟล์สคริปต์ที่เราเก็บไว้ เลือกสคริปต์แล้วก็คลิก ปุ่ม Open

| UNING ST    |                                    |               | And in case of the local diversion of the local diversion of the loc |  |  |
|-------------|------------------------------------|---------------|----------------------------------------------------------------------------------------------------|--|--|
| Low Doritor | n Dono<br>Standarion<br>Standarion | ukę<br>nuro s | 80380                                                                                                    |  |  |
|             |                                    |               |                                                                                                    |  |  |

จากตัวอย่างนี้เป็นสคริปต์สำหรับใส่ทรานซิชันให้กับ อีเวนต์ทั้งหมดบนไทม์ไลน์ ซึ่งสามารถตอบสนองความต้องการ ของคำถามในขั้นต้นได้เลยครับ สคริปต์นี้ มีคนทำแจกไว้ แล้ว เดิมจะทำมาสำหรับ Vegas 4-5 แต่ก็สามารถนำมาใช้ ในเวอร์ชันใหม่ ๆ ได้อีกด้วย หากเข้าใจการทำงานก็อาจนำมา ปรับปรุง แก้ไขให้มันเหมาะกับการใช้งานของเราเองก็ย่อม ได้ แล้วก็เอามาทดลองดู...Wowwwww...!!!

เอาล่ะ หลังจากเลือกสคริปต์ก็จะเป็นขั้นตอนการเลือก ค่าต่าง ๆ ในที่นี้ถูกกำหนดไว้ให้เป็นค่าที่เลือกแก้ไขได้จากหน้า ต่างที่ Pop up ขึ้นมา ค่าที่กำหนดได้ก็คือ รูปแบบของทรานซิชัน มี Drop Down เป็นรายการทรานซิชันรูปแบบต่าง ๆ ที่มี อยู่ในเครื่อง

รายการตัวแรกของทรานซิชันบนสุดคือ "Random For each event" จะเป็นการสุ่มทรานซิชันทั้งหมดที่มีอยู่ใน เครื่องจากนั้นถัดลงมาก็เป็นรูปแบบต่าง ๆ เจาะจงลงไป

#### สำหรับช่องตัวเลขทางด้านขวา มี

"Overlap Frames:" ค่าในส่วนนี้จะเป็นค่าการซ้อน ทับกันของ Event เป็นช่วงของการเกิดทรานซิชันแต่ละตัว นั่นเอง ค่านี้ถูกกำหนดค่าเริ่มต้นไว้ที่ 30 เฟรม ก็เท่ากับ 1 วินาทีของระบบ NTSC ครับ หากต้องการแก้ไขค่าเริ่มต้นเป็น ค่าอื่น ๆ ก็ใช้ Notepad เปิดแก้ไขก็ได้ครับ เป็นโปรแกรม สามัญประจำเครื่องของวินโดวส์อยู่แล้ว เปิดขึ้นมาก็ค้นหา ตรงส่วนที่เป็น "Overlap Frames" จากนั้นก็แก้ไขตัวเลขจาก 30 เป็นค่าอื่น ๆ ที่เราต้องการ ตอนนี้ก็แก้ไขตัวเลขโดยการ เปลี่ยนค่าตรงช่องนี้ไปก่อนก็ได้ครับ เช่นเดียวกับในส่วนของ "Zoom Slide:" ค่าในส่วนนี้ เป็นค่าการ Zoom และการ Slide จะแก้ไขค่าหรือไม่ก็ทำได้ เช่นกัน

| d transitions to adjacent events |     | (51             |    |
|----------------------------------|-----|-----------------|----|
| Random For each event            | ~   | Overlap Frames: | 30 |
| Random For each event            | ~   | Zoom Slide: 80  |    |
| Standard Cross Fade              | al. |                 |    |
| Sony Page Roll                   | 18  |                 |    |
| Sony Page Loop                   |     | L               | OK |
| Sony Portais                     |     |                 |    |
| Sony Swap                        | _   |                 |    |
| Sory Solt                        | ~   |                 |    |

จากนั้นคลิกปุ่ม OK ก็จะเริ่มต้นรันสคริปต์จนจบ แล้ว ก็ได้ทรานซิชันจากการสุ่ม พร้อมทั้งการ Zoom/Pan โดยใน แต่ละตำแหน่งของทรานซิชัน จะมีความยาวเป็นกี่เฟรม ก็ขึ้น อยู่กับค่าที่กรอกลงไปนั่นเอง

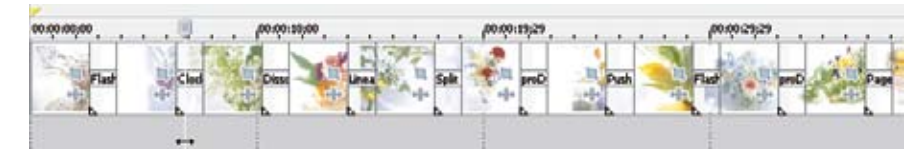

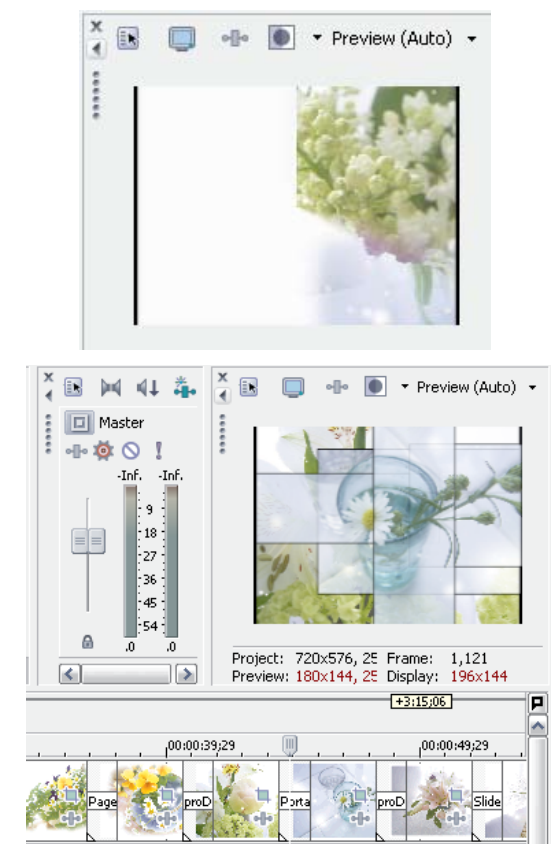

ในตัวอย่างแรกนี้ คงไม่ต้องพูดถึงการแก้ไขโคดกัน มาก เพราะเพียงเท่าที่ให้มาก็เพียงพอสำหรับการทำงานใน ส่วนนี้แล้ว

แต่ท่านไม่ต้องไปดาวน์โหลดมา เพราะมีอยู่แล้วใน Zip ไฟล์ ที่ท่านโหลดมาจาก DVM รวมกับสคริปต์แรก แตกไฟล์ ออกมาจะเป็น RenderQueue.js ให้เลย